#### Cliquez d'abord sur Articles.

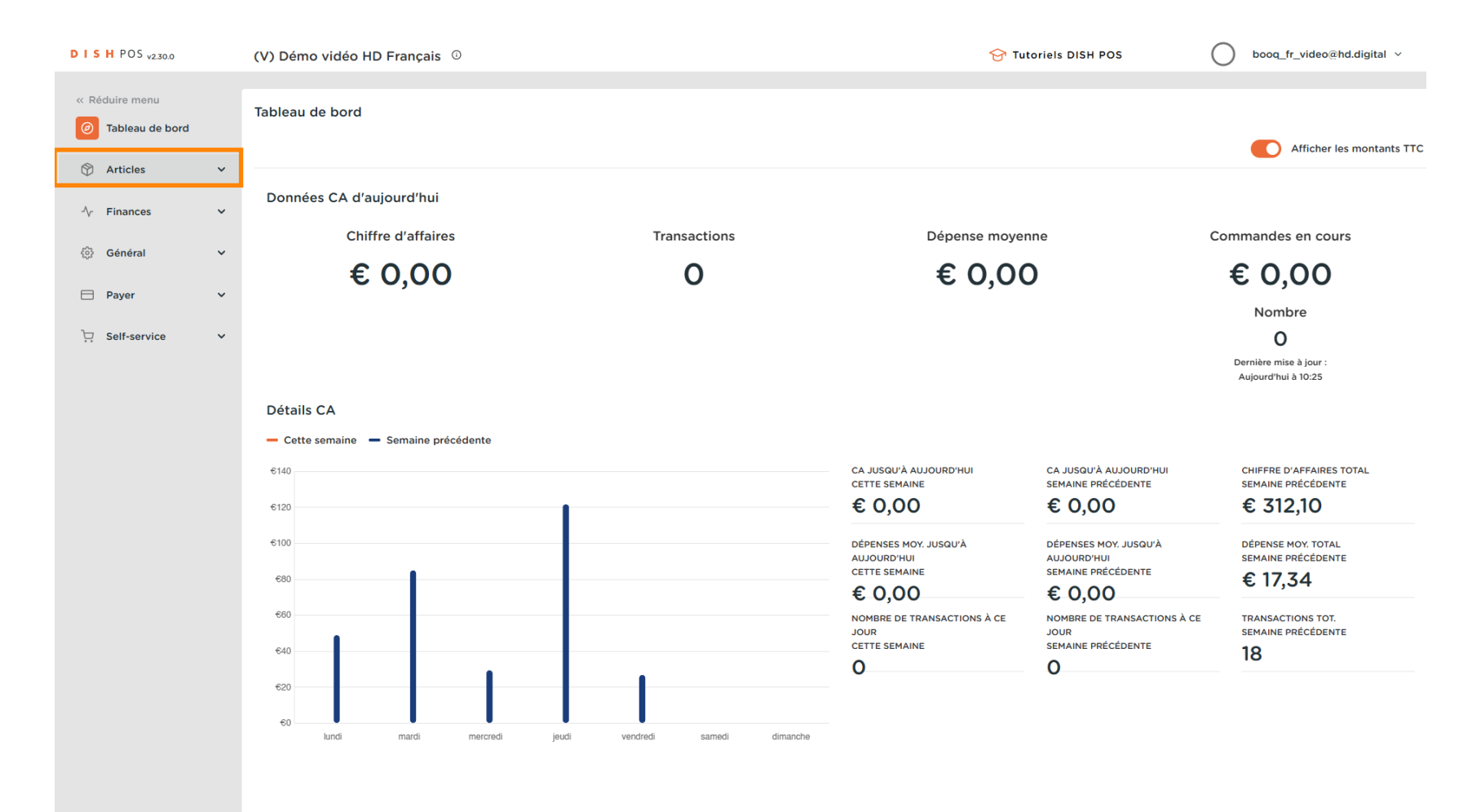

Aperçu des articles

#### Cliquez sur Menu.

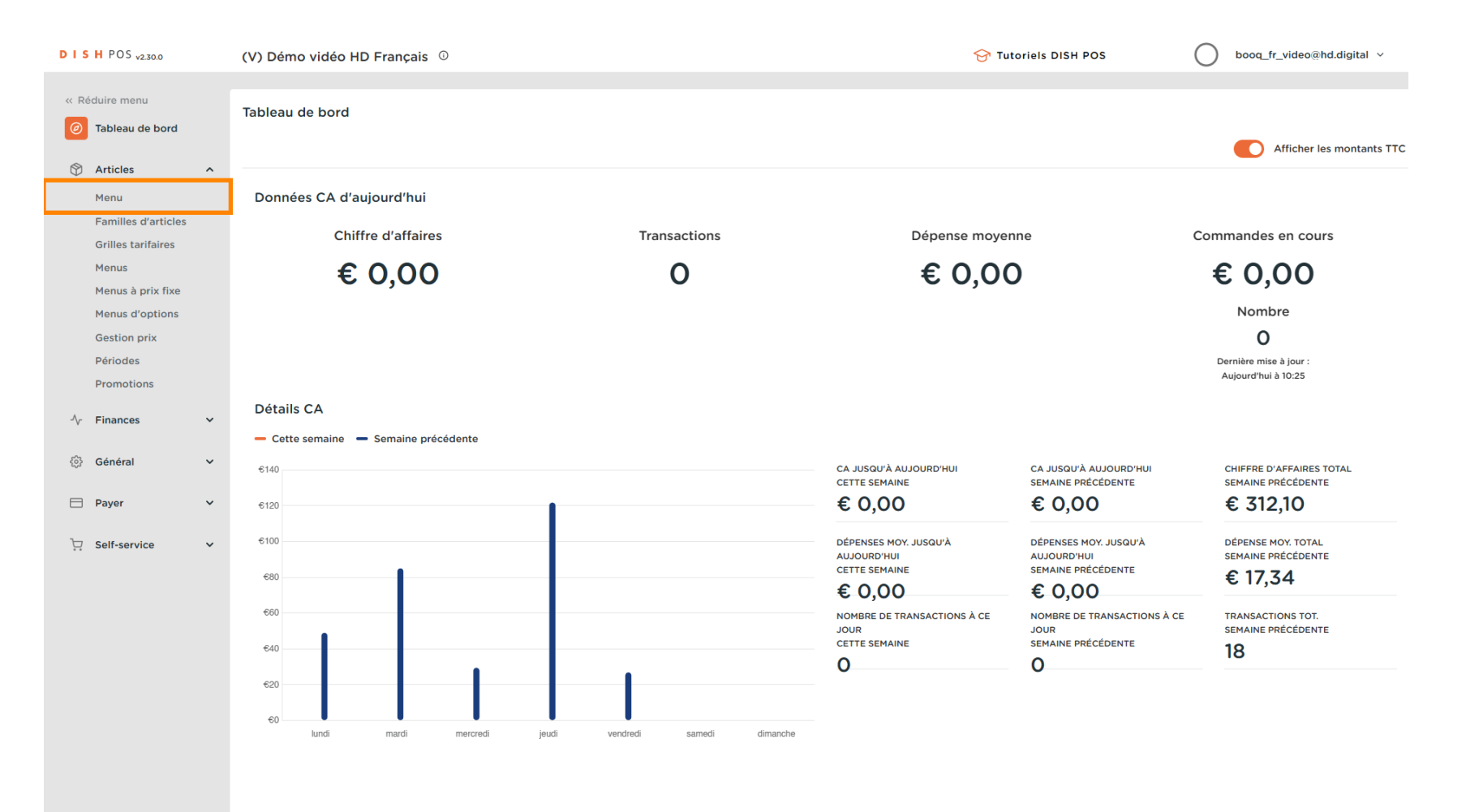

### Cliquez sur le nom du produit pour modifier le nom.

| DISH POS v2.30.0                    | (V) Démo vidéo HD                   | Français 🛈                   |                          |                     | 😚 Tutoriels DISH POS           | booq_fr_video@hd.digital ~           |
|-------------------------------------|-------------------------------------|------------------------------|--------------------------|---------------------|--------------------------------|--------------------------------------|
| « Réduire menu<br>② Tableau de bord | Menu (147 menu)<br>Général Allergèn | nes                          |                          |                     |                                |                                      |
| Articles ^                          | Q Recher                            | Crche Groupe d'articles Tous | ~                        | :=                  | Afficher 50 v données V Filtre | Scolonnes → + Ajouter article        |
| Familles d'articles                 | ID \$                               | Nom 🗘                        | Groupe d'articles 🗘      | Categories CA       | Prix 🗘 Prix option 🗘           | TVA 🗘 Propriétés de product Menu d'o |
| Grilles tarifaires<br>Menus         | 2 🕤 🖞 #88                           | 1664 Panaché                 | Bières en bouteille      | Boissons TVA élevée | € 3,50                         | 20% - TVA 20%                        |
| Menus à prix fixe                   | 164                                 | Activer la carte cadeau      |                          | Carte cadeau        | € 0,00                         | 0% - TVA 0%                          |
| Gestion prix                        | 🥟 🔂 前 #69                           | Alambic De Chaudfont         | Boissons non alcoolisées | Boissons TVA Basse  | € 3,00                         | 20% - TVA 20%                        |
| Périodes<br>Promotions              | 🥟 🔂 👘 #98                           | Amaretto Disaronno           | Spiritueux étrangers     | Boissons TVA élevée | € 5,25                         | 20% - TVA 20%                        |
| Ar Finances                         | 2 🕤 前 #9                            | Asperges Vertes              | Entrées                  | Aliments            | € 11,50                        | 10% - TVA 10%                        |
| y mances                            | 2 🕤 前 #28                           | Assiette De Fromages         | Desserts                 | Aliments            | € 14,00                        | 10% - TVA 10%                        |
| දිවූ Général 🗸 🗸                    | 🥟 🖻 前 #119                          | Bacardi Blanco               | Spiritueux étrangers     | Boissons TVA élevée | € 5,25                         | 20% - TVA 20%                        |
| 🖻 Payer 🗸 🗸                         | 120                                 | Bacardi Limon                | Spiritueux étrangers     | Boissons TVA élevée | € 5,25                         | 20% - TVA 20%                        |
| 및 Self-service 🗸                    | 🥟 🖻 前 #146                          | Baguette                     | Aliments                 | TVA basse           | € 3,50                         | 10% - TVA 10%                        |
|                                     | 2 🔂 💼 #44                           | Baileys Coffee               | Cafés spéciaux           | Boissons TVA élevée | € 7,75                         | 10% - TVA 10%                        |
|                                     | 2 🖻 💼 #78                           | Ballerines                   | Whisky                   | Boissons TVA élevée | € 6,25                         | 20% - TVA 20%                        |
|                                     | 🥟 🖻 前 #105                          | Bête. Bénédictin             | Spiritueux étrangers     | Boissons TVA élevée | € 5,25                         | 20% - TVA 20%                        |
|                                     | 2 🔂 💼 #76                           | Biere Bok (en Saison)        | Bières pression          | Boissons TVA élevée | € 4,75                         | 20% - TVA 20%                        |
|                                     | 🥟 🖻 前 #10                           | Bisque                       | Entrées                  | Aliments            | € 13,50                        | 10% - TVA 10%                        |
|                                     | 🥟 🖻 前 #135                          | Bouteille De Rose            | Vins                     | Boissons TVA élevée | € 19,95                        | 20% - TVA 20%                        |
|                                     | / ြ 📅 #129                          | Bouteille De Vin Blanc       | Cognac                   | Boissons TVA élevée | € 19.95                        | 20% - TVA 20%                        |
|                                     |                                     |                              |                          | 1 2 3 >             |                                |                                      |

3 sur 14

## Cliquez sur le prix et entrez le prix souhaité.

| DISH POS v2.30.0                    | (V) Démo vidéo HD Français 🛛 🛈        |                          |                     | 😚 Tutoriels DISH POS             | booq_fr_video@hd.digital v           |
|-------------------------------------|---------------------------------------|--------------------------|---------------------|----------------------------------|--------------------------------------|
| « Réduire menu<br>② Tableau de bord | Menu (147 menu)<br>Général Allergènes |                          |                     |                                  |                                      |
| Articles ^                          | Q Recherche Groupe d'articles Tous    | ~                        | :=                  | Afficher 50 v données 🛛 🖓 Filtre | Solonnes ∨ + Ajouter article         |
| Familles d'articles                 | ID 🗘 Nom 🗘                            | Groupe d'articles 🗘      | Categories CA       | Prix 🗘 Prix option 🗘             | TVA 🗘 Propriétés de product Menu d'o |
| Grilles tarifaires<br>Menus         | 🖉 🖻 🗑 #88 1664 Panaché                | Bières en bouteille      | Boissons TVA élevée | € 3,50                           | 20% - TVA 20%                        |
| Menus à prix fixe                   | 🥟 🖻 💼 #164 Activer la carte cadeau    |                          | Carte cadeau        | € 0,00                           | 0% - TVA 0%                          |
| Gestion prix                        | 🥟 🖻 🗄 #69 Alambic De Chaudfontaine    | Boissons non alcoolisées | Boissons TVA Basse  | 3,00                             | 20% - TVA 20%                        |
| Périodes<br>Promotions              | 🥟 🖻 🗄 #98 Amaretto Disaronno          | Spiritueux étrangers     | Boissons TVA élevée | € 5,25                           | 20% - TVA 20%                        |
| Ar Finances                         | 🥟 🖻 🛱 #9 Asperges Vertes              | Entrées                  | Aliments            | € 11,50                          | 10% - TVA 10%                        |
| v manees                            | 🥟 🖻 🍵 #28 Assiette De Fromages        | Desserts                 | Aliments            | € 14,00                          | 10% - TVA 10%                        |
| දිටුි Général ✓                     | 🥟 🖻 🏦 #119 Bacardi Blanco             | Spiritueux étrangers     | Boissons TVA élevée | € 5,25                           | 20% - TVA 20%                        |
| 🗎 Payer 🗸 🗸                         | 🥖 🔁 🏦 #120 Bacardi Limon              | Spiritueux étrangers     | Boissons TVA élevée | € 5,25                           | 20% - TVA 20%                        |
| Ç. Self-service ✓                   | 🥟 🔁 前 #146 Baguette                   | Aliments                 | TVA basse           | € 3,50                           | 10% - TVA 10%                        |
|                                     | 🥟 🔁 💼 #44 Baileys Coffee              | Cafés spéciaux           | Boissons TVA élevée | € 7,75                           | 10% - TVA 10%                        |
|                                     | 🥟 🖻 前 #78 Ballerines                  | Whisky                   | Boissons TVA élevée | € 6,25                           | 20% - TVA 20%                        |
|                                     | 🥟 🖻 🌐 #105 Bête. Bénédictin           | Spiritueux étrangers     | Boissons TVA élevée | € 5,25                           | 20% - TVA 20%                        |
|                                     | 🥖 🔁 🌐 #76 🛛 Biere Bok (en Saison)     | Bières pression          | Boissons TVA élevée | € 4,75                           | 20% - TVA 20%                        |
|                                     | 🥟 🖻 🏦 #10 Bisque                      | Entrées                  | Aliments            | € 13,50                          | 10% - TVA 10%                        |
|                                     | 🥟 🖻 🏦 #135 Bouteille De Rose          | Vins                     | Boissons TVA élevée | € 19,95                          | 20% - TVA 20%                        |
|                                     | 🥜 🕞 📅 #129 Bouteille De Vin Blanc     | Cognac                   | Boissons TVA élevée | € 19.95                          | 20% - TVA 20%                        |
|                                     |                                       |                          | 1 2 3 >             |                                  |                                      |

## Cliquez sur le taux de TVA pour le modifier.

| DISHPOS <sub>v2.30.0</sub>                                                               | (V) Démo vidéo HD Français 🛛 🛈                | 😚 Tutoriels                             | DISH POS booq_fr_video@hd.digital ~               |
|------------------------------------------------------------------------------------------|-----------------------------------------------|-----------------------------------------|---------------------------------------------------|
| << Réduire menu </td <td>Menu (147 menu)<br/>Général Allergènes</td> <td></td> <td></td> | Menu (147 menu)<br>Général Allergènes         |                                         |                                                   |
| Articles ^                                                                               | Q Recherche Groupe d'articles Tous            | ✓ IΞ Afficher 50 × données              | ♥ Filtre                                          |
| Familles d'articles                                                                      | ID ≎ Nom ≎ Groupe d'a                         | ticles 🗘 Categories CA Prix 🗘 P         | rix option 🗘 TVA 🗘 Propriétés de product Menu d'o |
| Menus                                                                                    | 🥟 🖻 🗄 #88 1664 Panaché Bières en b            | outeille Boissons TVA élevée € 3,50     | 20% - TVA 2 🗸                                     |
| Menus à prix fixe                                                                        | 🖉 🖻 🏦 #164 Activer la carte cadeau            | Carte cadeau € 0,00                     | 0% - TVA 0%                                       |
| Gestion prix                                                                             | 🥟 🖻 🛱 #69 Alambic De Chaudfontaine Boissons n | n alcoolisées Boissons TVA Basse € 3,00 | 20% - TVA 20%                                     |
| Périodes<br>Promotions                                                                   | 🥟 🖻 #98 Amaretto Disaronno Spiritueux         | itrangers Boissons TVA élevée € 5,25    | 20% - TVA 20%                                     |
| Ar Finances                                                                              | C 🛱 #9 Asperges Vertes Entrées                | Aliments € 11,50                        | 10% - TVA 10%                                     |
| y manees                                                                                 |                                               | Aliments € 14,00                        | 10% - TVA 10%                                     |
|                                                                                          | 🥟 🖻 #119 Bacardi Blanco Spiritueux            | trangers Boissons TVA élevée € 5,25     | 20% - TVA 20%                                     |
| 🖻 Payer 🗸 🗸                                                                              | 🥟 🖻 🏦 #120 Bacardi Limon Spiritueux           | itrangers Boissons TVA élevée € 5,25    | 20% - TVA 20%                                     |
| ℃ Self-service V                                                                         |                                               | TVA basse € 3,50                        | 10% - TVA 10%                                     |
|                                                                                          |                                               | aux Boissons TVA élevée € 7,75          | 10% - TVA 10%                                     |
|                                                                                          |                                               | Boissons TVA élevée € 6,25              | 20% - TVA 20%                                     |
|                                                                                          | 🥟 🖻 前 #105 Bête. Bénédictin Spiritueux        | itrangers Boissons TVA élevée € 5,25    | 20% - TVA 20%                                     |
|                                                                                          |                                               | sion Boissons TVA élevée € 4,75         | 20% - TVA 20%                                     |
|                                                                                          | 🥟 🖻 #10 Bisque Entrées                        | Aliments € 13,50                        | 10% - TVA 10%                                     |
|                                                                                          | 🥟 🖻 #135 Bouteille De Rose Vins               | Boissons TVA élevée € 19,95             | 20% - TVA 20%                                     |
|                                                                                          | Cognac Cognac                                 | Boissons TVA élevée € 19.95             | 20% - TVA 20%                                     |
|                                                                                          |                                               | 1 2 3 >                                 |                                                   |

5 sur 14

### Une liste déroulante s'affichera. Sélectionnez maintenant le taux de TVA approprié.

| DISH POS v2.30.0                    | (V) Démo vidéo HD Français 🕕          |                          |                     | 😚 Tutoriels DISH POS           | booq_fr_video@hd.digital ~          |
|-------------------------------------|---------------------------------------|--------------------------|---------------------|--------------------------------|-------------------------------------|
| « Réduire menu<br>② Tableau de bord | Menu (147 menu)<br>Général Allergènes |                          |                     |                                |                                     |
| Articles ^ Menu                     | Q Recherche Groupe d'articles Tous    | ~                        | :=                  | Afficher 50 v données V Filtre | ⊙ Colonnes      ✓ + Ajouter article |
| Familles d'articles                 | ID 🗘 Nom 🗘                            | Groupe d'articles 🗘      | Categories CA       | Prix 🗘 Prix option 🗘           | TVA 🗘 Propriétés de product Menu d' |
| Grilles tarifaires<br>Menus         | 🖉 🔁 🗊 #88 1664 Panaché                | Bières en bouteille      | Boissons TVA élevée | € 3,50                         | 20% - TVA 2 🗸                       |
| Menus à prix fixe                   | 🤌 🖻 💼 #164 Activer la carte cadeau    |                          | Carte cadeau        | € 0,00                         | 0% - TVA 0%<br>10% - TVA 10%        |
| Gestion prix                        | 🥜 🖻 🕆 #69 Alambic De Chaudfontaine    | Boissons non alcoolisées | Boissons TVA Basse  | € 3,00                         | 20% - TVA 20%                       |
| Périodes<br>Promotions              | 🥜 🖻 前 #98 Amaretto Disaronno          | Spiritueux étrangers     | Boissons TVA élevée | € 5,25                         | 20% - TVA 20%                       |
| Ar Finances                         | 💋 🖻 前 #9 Asperges Vertes              | Entrées                  | Aliments            | € 11,50                        | 10% - TVA 10%                       |
| y mances .                          | 🥟 🖻 🌐 #28 Assiette De Fromages        | Desserts                 | Aliments            | € 14,00                        | 10% - TVA 10%                       |
| දියි Général 🗸 🗸                    | 🥟 🖻 🌐 #119 Bacardi Blanco             | Spiritueux étrangers     | Boissons TVA élevée | € 5,25                         | 20% - TVA 20%                       |
| 🖻 Payer 🗸 🗸                         | 🥜 🖻 前 #120 Bacardi Limon              | Spiritueux étrangers     | Boissons TVA élevée | € 5,25                         | 20% - TVA 20%                       |
| 🖳 Self-service 🗸                    | 🥜 🖻 前 #146 Baguette                   | Aliments                 | TVA basse           | € 3,50                         | 10% - TVA 10%                       |
|                                     | 🥜 🖻 前 #44 Baileys Coffee              | Cafés spéciaux           | Boissons TVA élevée | € 7,75                         | 10% - TVA 10%                       |
|                                     | 🥟 🖻 前 #78 Ballerines                  | Whisky                   | Boissons TVA élevée | € 6,25                         | 20% - TVA 20%                       |
|                                     | 🥜 🖻 前 #105 Bête. Bénédictin           | Spiritueux étrangers     | Boissons TVA élevée | € 5,25                         | 20% - TVA 20%                       |
|                                     | 🥟 🖻 🌐 #76 Biere Bok (en Saison)       | Bières pression          | Boissons TVA élevée | € 4,75                         | 20% - TVA 20%                       |
|                                     | 🕗 🖻 🗑 #10 Bisque                      | Entrées                  | Aliments            | € 13,50                        | 10% - TVA 10%                       |
|                                     | 🥜 🖻 💼 #135 Bouteille De Rose          | Vins                     | Boissons TVA élevée | € 19,95                        | 20% - TVA 20%                       |
|                                     | 🥜 🕞 🛱 #129 Bouteille De Vin Blanc     | Cognac                   | Boissons TVA élevée | € 19.95                        | 20% - TVA 20%                       |
|                                     |                                       |                          | 1 2 3 >             |                                |                                     |

## Cliquez sur Filtre pour obtenir un aperçu.

| DISH POS v2.30.0                    | (V) Démo vidéo HE                     | D Français 🛈             |                          |                     | 😚 Tuto                        | oriels DISH POS | $\bigcirc$    | booq_fr_video@hd.digital $$    |
|-------------------------------------|---------------------------------------|--------------------------|--------------------------|---------------------|-------------------------------|-----------------|---------------|--------------------------------|
| « Réduire menu<br>Ø Tableau de bord | Menu (147 menu)                       | inge                     |                          |                     |                               |                 |               |                                |
| Articles Articles                   | Q Reche                               | Groupe d'articles Tous   | ~)                       |                     | ∷≣ Afficher <b>50∨</b> donnée | s <b>Filtre</b> | Scolonnes ∨   | + Ajouter article              |
| Familles d'articles                 | ID 🗘                                  | Nom 🗘                    | Groupe d'articles 🗘      | Categories CA       | Prix 🗘                        | Prix option 🗘   | TVA 🗘         | Propriétés de product Menu d'o |
| Grilles tarifaires<br>Menus         | 1 To the #88                          | 1664 Panaché             | Bières en bouteille      | Boissons TVA élevée | € 3,50                        |                 | 20% - TVA 20% |                                |
| Menus à prix fixe                   | 164                                   | Activer la carte cadeau  |                          | Carte cadeau        | € 0,00                        |                 | 0% - TVA 0%   |                                |
| Menus d'options<br>Gestion prix     | 69                                    | Alambic De Chaudfontaine | Boissons non alcoolisées | Boissons TVA Basse  | € 3,00                        |                 | 20% - TVA 20% |                                |
| Périodes                            | 1 1 1 1 1 1 1 1 1 1 1 1 1 1 1 1 1 1 1 | Amaretto Disaronno       | Spiritueux étrangers     | Boissons TVA élevée | € 5,25                        |                 | 20% - TVA 20% |                                |
| Promotions                          | 6 m #9                                | Asperges Vertes          | Entrées                  | Aliments            | € 11,50                       |                 | 10% - TVA 10% |                                |
| -∿ Finances ✓                       | 1 To 1 #28                            | Assiette De Fromages     | Desserts                 | Aliments            | € 14,00                       |                 | 10% - TVA 10% |                                |
| දිංුි Général ✔                     | 119                                   | Bacardi Blanco           | Spiritueux étrangers     | Boissons TVA élevée | € 5,25                        |                 | 20% - TVA 20% |                                |
| Payer                               | 120                                   | Bacardi Limon            | Spiritueux étrangers     | Boissons TVA élevée | € 5,25                        |                 | 20% - TVA 20% |                                |
| 및 Self-service V                    | 146                                   | Baguette                 | Aliments                 | TVA basse           | € 3,50                        |                 | 10% - TVA 10% |                                |
|                                     | 2 🔂 前 #44                             | Baileys Coffee           | Cafés spéciaux           | Boissons TVA élevée | € 7,75                        |                 | 10% - TVA 10% |                                |
|                                     | 2 🔂 💼 #78                             | Ballerines               | Whisky                   | Boissons TVA élevée | € 6,25                        |                 | 20% - TVA 20% |                                |
|                                     | 2 🔂 🗄 #105                            | Bête. Bénédictin         | Spiritueux étrangers     | Boissons TVA élevée | € 5,25                        |                 | 20% - TVA 20% |                                |
|                                     | 🥟 🔂 🗄 #76                             | Biere Bok (en Saison)    | Bières pression          | Boissons TVA élevée | € 4,75                        |                 | 20% - TVA 20% |                                |
|                                     | 6 m #10                               | Bisque                   | Entrées                  | Aliments            | € 13,50                       |                 | 10% - TVA 10% |                                |
|                                     | 135                                   | Bouteille De Rose        | Vins                     | Boissons TVA élevée | € 19,95                       |                 | 20% - TVA 20% |                                |
|                                     | 🖉 🕞 🏦 #129                            | Bouteille De Vin Blanc   | Cognac                   | Boissons TVA élevée | € 19.95                       |                 | 20% - TVA 20% |                                |
|                                     |                                       |                          |                          | 1 2 3               | >                             |                 |               |                                |

Aperçu des articles

# Cliquez sur Prix/TVA.

| DISH POS v2.30.0                                  | Filtrer articles          |                     | FERMER 🛞                                   |
|---------------------------------------------------|---------------------------|---------------------|--------------------------------------------|
| « Réduire menu                                    |                           | -                   |                                            |
| <ul> <li>Tableau de bord</li> </ul>               | Prix/TVA ~                | Familles d'articles | ^                                          |
| Articles ^                                        | Recherche ~               | Categories CA       | ^                                          |
| Menu<br>Familles d'articles<br>Grilles tarifaires | Attributs de production ~ | Menus d'options     | ^                                          |
| Menus<br>Menus à priv five                        | Allergènes ~              | Plats               | ^                                          |
| Menus d'options<br>Gestion prix                   |                           |                     |                                            |
| Périodes<br>Promotions                            |                           |                     |                                            |
| $\sim$ Finances $\checkmark$                      |                           |                     |                                            |
| ۞ Général 🗸                                       |                           |                     |                                            |
| 🗖 Payer 🗸 🗸                                       |                           |                     |                                            |
| 는 Self-service 🗸                                  |                           |                     |                                            |
|                                                   |                           |                     |                                            |
|                                                   |                           |                     |                                            |
|                                                   |                           |                     |                                            |
|                                                   |                           |                     |                                            |
|                                                   |                           |                     |                                            |
|                                                   |                           |                     | Effacer tous les filtres Appliquer filtres |

### Sélectionnez le taux de TVA que vous souhaitez afficher.

| DISH POS v2.30.0                                                                                                    | Filtrer articles                                                                                                    |                                                         | fermer 🛞    |
|----------------------------------------------------------------------------------------------------|----------------------------------------------------------------------------------------------------|---------------------------------------------------------|-------------|
| « Réduire menu                                                                                                    |                                                                                                    |                                                         |             |
| <ul> <li>Tableau de bord</li> </ul>                                                                                                    | Prix/TVA ^                                                                                                    | Familles d'articles                                     | ^           |
| Image: Product of the second second secon | Prix/TVA       ^         de       0,00         à       0,00         TVA       Aucun         0% - TVA 0%       ~         20% - TVA 20%       ~         Attributs de production       ~         Allergènes       ~ | Familles d'articles Categories CA Menus d'options Plats |             |
|                                                                                                    |                                                                                                    |                                                         |             |
|                                                                                                    |                                                                                                    | Effacer tous les filtres Appliq                         | uer filtres |

# Cliquez sur Appliquer filtres.

D

| DISH POS v2.30.0                                                                                                    | Filtrer articles        |                     | Fermer 🛞                                   |
|----------------------------------------------------------------------------------------------------|-------------------------|---------------------|--------------------------------------------|
| « Réduire menu                                                                                                    |                         |                     |                                            |
| <ul> <li>Tableau de bord</li> </ul>                                                                                                    | Prix/TVA                | Familles d'articles | ^                                          |
| Articles ^                                                                                                    | de 0,00                 | Categories CA       | ^                                          |
| Menu<br>Familles d'articles                                                                                                    | à 0,00                  | Menus d'options     | ^                                          |
| Grilles tarifaires                                                                                                    | TVA 20% - TVA 20% ~     |                     |                                            |
| Menus<br>Menus à prix fixe                                                                                                    | Recherche               | Plats               | ^                                          |
| Menus d'options                                                                                                    |                         |                     |                                            |
| Périodes                                                                                                    | Attributs de production | v                   |                                            |
| Promotions                                                                                                    | Allergènes              | v                   |                                            |
| √ Finances ✓                                                                                                    |                         |                     |                                            |
| Général     ✓     ✓     ✓     ✓     ✓     ✓     ✓     ✓     ✓     ✓     ✓     ✓     ✓     ✓     ✓     ✓     ✓     ✓     ✓     ✓     ✓     ✓     ✓     ✓     ✓     ✓     ✓     ✓     ✓     ✓     ✓     ✓     ✓     ✓     ✓     ✓     ✓     ✓     ✓     ✓     ✓     ✓     ✓     ✓     ✓     ✓     ✓     ✓     ✓     ✓     ✓     ✓     ✓     ✓     ✓     ✓     ✓     ✓     ✓     ✓     ✓     ✓     ✓     ✓     ✓     ✓     ✓     ✓     ✓     ✓     ✓     ✓     ✓     ✓     ✓     ✓     ✓     ✓     ✓     ✓     ✓     ✓     ✓     ✓     ✓     ✓     ✓     ✓     ✓     ✓     ✓     ✓     ✓     ✓     ✓     ✓     ✓     ✓     ✓     ✓     ✓     ✓     ✓     ✓     ✓     ✓     ✓     ✓     ✓     ✓     ✓     ✓     ✓     ✓     ✓     ✓     ✓     ✓     ✓     ✓     ✓     ✓     ✓     ✓     ✓     ✓     ✓     ✓     ✓     ✓     ✓     ✓     ✓     ✓     ✓     ✓     ✓     ✓     ✓     ✓     ✓     ✓     ✓     ✓     ✓     ✓     ✓     ✓     ✓     ✓     ✓     ✓     ✓     ✓     ✓     ✓     ✓     ✓     ✓     ✓     ✓     ✓     ✓     ✓     ✓     ✓     ✓     ✓     ✓     ✓     ✓     ✓     ✓     ✓     ✓     ✓     ✓     ✓     ✓     ✓     ✓     ✓     ✓     ✓     ✓     ✓     ✓     ✓     ✓     ✓     ✓     ✓     ✓     ✓     ✓     ✓     ✓     ✓     ✓     ✓     ✓     ✓     ✓     ✓     ✓     ✓     ✓     ✓     ✓     ✓     ✓     ✓     ✓     ✓     ✓     ✓     ✓     ✓     ✓     ✓     ✓     ✓     ✓     ✓     ✓     ✓     ✓     ✓     ✓     ✓     ✓     ✓     ✓     ✓     ✓     ✓     ✓     ✓     ✓     ✓     ✓     ✓     ✓     ✓     ✓     ✓     ✓     ✓     ✓     ✓     ✓     ✓     ✓     ✓     ✓     ✓     ✓     ✓     ✓     ✓     ✓     ✓     ✓     ✓     ✓     ✓     ✓     ✓     ✓     ✓     ✓     ✓     ✓     ✓     ✓     ✓     ✓     ✓     ✓     ✓     ✓     ✓     ✓     ✓     ✓     ✓     ✓     ✓     ✓     ✓     ✓     ✓     ✓     ✓     ✓     ✓     ✓     ✓     ✓     ✓     ✓     ✓     ✓     ✓     ✓     ✓     ✓     ✓     ✓     ✓     ✓     ✓     ✓     ✓     ✓     ✓     ✓     ✓     ✓     ✓     ✓     ✓     ✓     ✓     ✓     ✓     ✓     ✓     ✓     ✓     ✓     ✓     ✓     ✓     ✓     ✓     ✓     ✓ |                         |                     |                                            |
| 🗖 Payer 🗸 🗸                                                                                                    |                         |                     |                                            |
| 및 Self-service 🗸                                                                                                    |                         |                     |                                            |
|                                                                                                    |                         |                     |                                            |
|                                                                                                    |                         |                     |                                            |
|                                                                                                    |                         |                     |                                            |
|                                                                                                    |                         |                     |                                            |
|                                                                                                    |                         |                     |                                            |
|                                                                                                    |                         |                     |                                            |
|                                                                                                    |                         |                     | Effacer tous les filtres Appliquer filtres |

# Cliquez sur Colonnes.

D

| DISH POS v2.30.0                                                            | (V) Démo vidéo HD Français 0                                             |                          |                     | 😚 Tutoriels DISH POS                   | booq_fr_video@hd.digital ~           |
|-----------------------------------------------------------------------------|--------------------------------------------------------------------------|--------------------------|---------------------|----------------------------------------|--------------------------------------|
| <ul> <li>Réduire menu</li> <li>Tableau de bord</li> <li>Articles</li> </ul> | Menu (66 menu)<br>Général Allergènes<br>Q Recherche Groupe d'articles To | (~ ع                     | :=                  | Afficher 50 vdonnées V Filtre          | ○ Colonnes → + Ajouter article       |
| Menu<br>Familles d'articles<br>Grilles tarifaires                           | FILTRES SÉLECTIONNÉS (1) TVA _ 20%                                       |                          |                     |                                        |                                      |
| Menus<br>Menus à prix fixe                                                  | ID ≎ Nom ≎                                                               | Groupe d'articles 🗘      | Categories CA       | Prix $\Diamond$ Prix option $\Diamond$ | TVA 🗘 Propriétés de product Menu d'o |
| Menus d'options                                                             | 🖉 🔁 🗄 #88 1664 Panaché                                                   | Bières en bouteille      | Boissons TVA élevée | € 3,50                                 | 20% - TVA 20%                        |
| Gestion prix<br>Périodes                                                    | 🤌 🖻 前 #69 Alambic De Chaudfontaine                                       | Boissons non alcoolisées | Boissons TVA Basse  | € 3,00                                 | 20% - TVA 20%                        |
| Promotions                                                                  | 🥜 🖻 🛱 #98 Amaretto Disaronno                                             | Spiritueux étrangers     | Boissons TVA élevée | € 5,25                                 | 20% - TVA 20%                        |
| √ Finances ✓                                                                | 🥖 🕤 💼 #119 Bacardi Blanco                                                | Spiritueux étrangers     | Boissons TVA élevée | € 5,25                                 | 20% - TVA 20%                        |
| රිූි Général 🗸 🗸                                                            | 🧷 🖻 💼 #120 Bacardi Limon                                                 | Spiritueux étrangers     | Boissons TVA élevée | € 5,25                                 | 20% - TVA 20%                        |
| 🗖 Payer 🗸 🗸                                                                 | 🧷 🖻 🛱 #78 Ballerines                                                     | Whisky                   | Boissons TVA élevée | € 6,25                                 | 20% - TVA 20%                        |
| D Self-service                                                              | 🧷 🖻 🖩 #105 Bête. Bénédictin                                              | Spiritueux étrangers     | Boissons TVA élevée | € 5,25                                 | 20% - TVA 20%                        |
|                                                                             | 🖉 🖻 🍵 #76 🛛 Biere Bok (en Saison)                                        | Bières pression          | Boissons TVA élevée | € 4,75                                 | 20% - TVA 20%                        |
|                                                                             | 🥟 🖻 🍵 #135 Bouteille De Rose                                             | Vins                     | Boissons TVA élevée | € 19,95                                | 20% - TVA 20%                        |
|                                                                             | 🥟 🖻 🍵 #129 Bouteille De Vin Blanc                                        | Cognac                   | Boissons TVA élevée | € 19,95                                | 20% - TVA 20%                        |
|                                                                             | 🥜 🖻 🌐 #132 Bouteille De Vin Rouge                                        | Vins                     | Boissons TVA élevée | € 19,95                                | 20% - TVA 20%                        |
|                                                                             | 🥜 🖻 前 #126 Busnel V.s.o.p.                                               | Cognac                   | Boissons TVA élevée | € 6,75                                 | 20% - TVA 20%                        |
|                                                                             | 6 1 #125 Calvados                                                        | Cognac                   | Boissons TVA élevée | € 6,75                                 | 20% - TVA 20%                        |
|                                                                             | 🖉 🔂 🌐 #116 Campari                                                       | Spiritueux étrangers     | Boissons TVA élevée | € 5,25                                 | 20% - TVA 20%                        |
|                                                                             |                                                                          |                          |                     |                                        |                                      |

1 2 >

DISH

by METRO

D

### Sélectionnez les colonnes que vous souhaitez afficher dans votre liste en cochant les cases.

| DISHPOS <sub>v2.30.0</sub>                                                                                    | (V) Démo vidéo HD Français 0                                                                                                    |                                                                                                    |
|----------------------------------------------------------------------------------------------------|----------------------------------------------------------------------------------------------------|----------------------------------------------------------------------------------------------------|
| « Réduire menu ⑦ Tableau de bord ⑥ Articles ^  Menu Familles d'articles                                       | Menu (66 menu)         Général       Allergènes         Q       Recherche         Groupe d'articles       Tous         FILTRES SÉLECTIONNÉS (I)       TVA = 20% (X)                                                                                                    | <ul> <li>A f</li> <li>Scolonnes ^</li> <li>Groupe d'articles</li> </ul>                                                                                                    |
| Grilles tarifàires<br>Menus<br>Menus à prix fixe<br>Menus d'options<br>Gestion prix<br>Périodes<br>Promotions | ID 0       Nom 0       Groupe d'articles 0       Categories CA         ID 0       #88       1664 Panaché       Bières en bouteille       Boissons TVA élevée         ID 0       #69       Alambic De Chaudfontaine       Boissons non alcoolisées       Boissons TVA Basse         ID 0       #98       Amaretto Disaronno       Spiritueux étrangers       Boissons TVA élevée                                                                                                    | Categories CA         Propriet         Prix option         TVA         Propriétés de production         Menu d'options         Plat         Ordre de production articles         Atlancator |
| ☆ Finances ∨ ③ Général ∨                                                                                      | Image: Construction     Image: Construction     Spiritueux étrangers     Boissons TVA élevée       Image: Construction     Spiritueux étrangers     Boissons TVA élevée       Image: Construction     Spiritueux étrangers     Boissons TVA élevée       Image: Construction     Spiritueux étrangers     Boissons TVA élevée       Image: Construction     Spiritueux étrangers     Boissons TVA élevée                                                                                                    | Allergenes                                                                                                    |
| Payer ✓ Payer ✓ Payer ✓                                                                                       | Image: Construction     Spiritueux étrangers     Boissons TVA élevée       Image: Construction     Bières pression     Boissons TVA élevée       Image: Construction     Bières pression     Boissons TVA élevée                                                                                                    |                                                                                                    |
|                                                                                                    | Image: Solution of the solution of the soluti |                                                                                                    |
|                                                                                                    | Image: Cognac     Boissons TVA élevée       Image: Cognac     Boissons TVA élevée       Image: Cognac     Boissons TVA élevée       Image: Cognac     Boissons TVA élevée       Image: Cognac     Boissons TVA élevée       Image: Cognac     Boissons TVA élevée       Image: Cognac     Boissons TVA élevée                                                                                                    |                                                                                                    |

1 2 >

## • Vous avez terminé.

D

| DISHPOS <sub>v2.30.0</sub>          | (V) Démo vidéo HD Français \cdots    |                                             |                                         | booq_fr_video@hd.digital ~ |
|-------------------------------------|--------------------------------------|---------------------------------------------|-----------------------------------------|----------------------------|
| « Réduire menu<br>Ø Tableau de bord | Menu (66 menu)<br>Général Allergènes |                                             |                                         |                            |
| Articles ^ Menu Familles d'articles | Q Recherche Groupe d'articles Tous   | ~                                           | E Afficher 50 v données Filtre          | + Ajouter article          |
| Grilles tarifaires                  | FILTRES SÉLECTIONNÉS (1) TVA = 20% × |                                             |                                         |                            |
| Menus<br>Menus à prix fixe          | ID 🗘 Nom 🗘 G                         | Groupe d'articles 🗘 Categories CA           | Propriétés de production Menu d'options | Plat rd                    |
| Menus d'options                     | 🥜 🔁 💼 #88 1664 Panaché B             | Bières en bouteille Boissons TVA élevée     |                                         |                            |
| Gestion prix<br>Périodes            | 🥟 🖻 💼 #69 Alambic De Chaudfontaine B | Boissons non alcoolisées Boissons TVA Basse |                                         |                            |
| Promotions                          | 🧷 🖻 🖩 #98 Amaretto Disaronno S       | Spiritueux étrangers Boissons TVA élevée    |                                         |                            |
| $\sim$ Finances $\sim$              | 🖉 🖻 前 #119 Bacardi Blanco S          | Spiritueux étrangers Boissons TVA élevée    |                                         |                            |
| ô Général 🗸                         | 🥟 🖻 💼 #120 Bacardi Limon S           | Spiritueux étrangers Boissons TVA élevée    |                                         |                            |
|                                     | C 1 #78 Ballerines V                 | Whisky Boissons TVA élevée                  |                                         |                            |
| Payer                               | 🧷 🖻 前 #105 Bête. Bénédictin S        | Spiritueux étrangers Boissons TVA élevée    |                                         |                            |
| ្រុ Self-service 🗸 🗸                | 🧷 🖻 💼 #76 Biere Bok (en Saison) B    | Bières pression Boissons TVA élevée         |                                         |                            |
|                                     | 🧷 🖻 🍵 #135 Bouteille De Rose V       | /ins Boissons TVA élevée                    |                                         |                            |
|                                     | 🧷 🖻 💼 #129 Bouteille De Vin Blanc C  | Cognac Boissons TVA élevée                  |                                         |                            |
|                                     | 🖉 🖻 🌐 #132 Bouteille De Vin Rouge V  | /ins Boissons TVA élevée                    |                                         |                            |
|                                     | 🖉 🔁 🗊 #126 Busnel V.s.o.p. C         | Cognac Boissons TVA élevée                  |                                         |                            |
|                                     | C 1 #125 Calvados C                  | Cognac Boissons TVA élevée                  |                                         |                            |
|                                     | 🤌 🖻 🖩 #116 Campari S                 | Spiritueux étrangers Boissons TVA élevée    |                                         |                            |
|                                     |                                      | 1 2                                         | >                                       |                            |

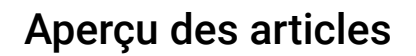

D

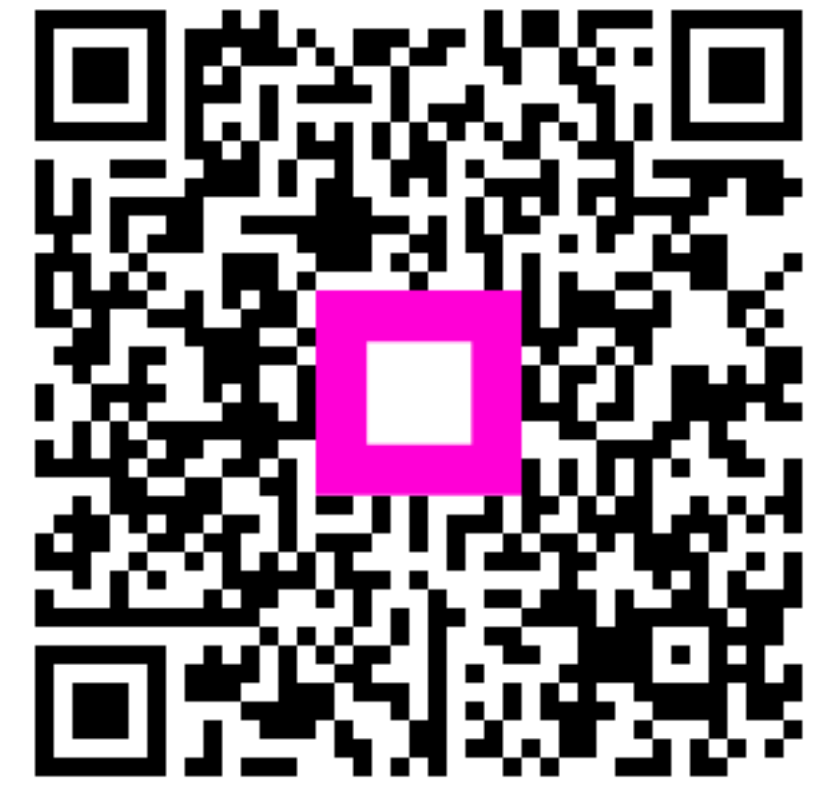

Scannez pour accéder au lecteur interactif